## Sparkasse app: Add more accounts

www.ksk-saale-orla.de/s-app

Kreissparkasse Saale-Orla

The following description applies to the iOS operating system. For other mobile operating systems, the procedure may differ slightly.

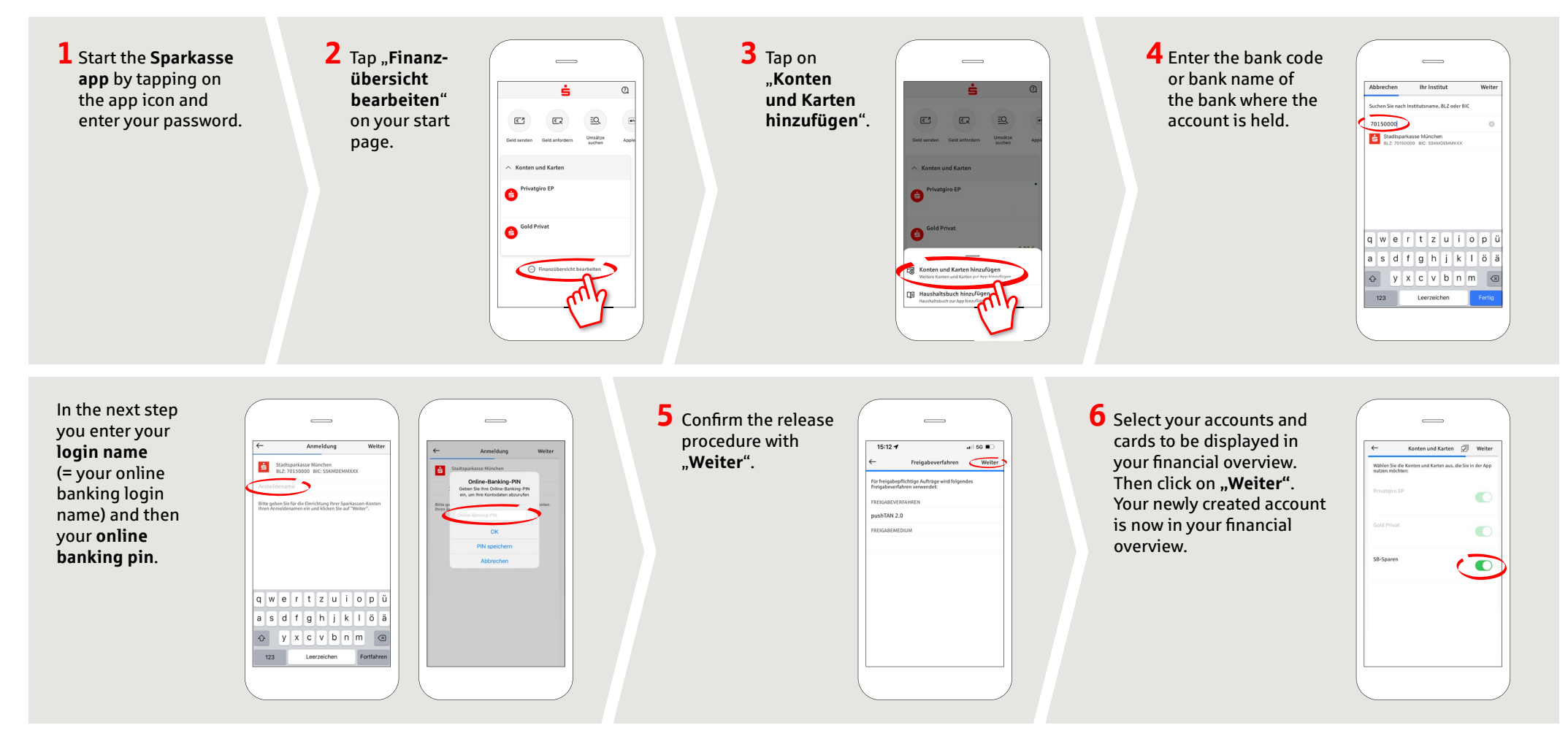

DO YOU HAVE ANY QUESTIONS ABOUT THE SPARKASSE APP?

Central service call number: You can contact us under 03663 461-0 Opening hours: www.ksk-saale-orla.de/ksc Further information about the Sparkasse app is available at: www.ksk-saale-orla.de/s-app